# プラン料金確認方法

1.らく通にログインする。

#### 2.上部メニュー「料金管理」の中の「プラン料金表設定」

| (倉澤さんへの ×                                       | D TOP   6<通w ×                                 | ● 各サイトログイ            | × 【 【 公 云                                                                                                   | t]京屋形 × 🗸 [              | 🗅 空室検索     | × 🔳 7               |
|-------------------------------------------------|------------------------------------------------|----------------------|----------------------------------------------------------------------------------------------------|--------------------------|------------|---------------------|
| < → C ☆ ●                                       | 保護された通信   http:                                | s://with.raku-2.     | jp/RTCloudWel                                                                                               | b/Summary                |            |                     |
| 🄢 アプリ 📙 京屋旅館                                    | 1 📙 予約サイト 📙 go                                 | ogleドキュメント           | 📙 翻訳 🧲 G                                                                                                    | oogle <sup>100</sup> グーク | ルマップを大きくEF | 🛛 Þ よう              |
| <b>Б&lt;ја (1)</b> м тор                        | ☞ 予約管理 • 昌                                     | 在庫管理 ▼               | ¥料金管理 -                                                                                                    | □ 商品管理                   | ◆ 各種管理     | <ul> <li></li></ul> |
| ★ TOP<br>[2017/10/28 15:00<br>[2017/10/30 09:00 | ▲ メンテナンス情報<br>0:00] らく通処理遅延に<br>0:00] らく通処理遅延に | ついて (回復)<br>ついて (回復) | <ul> <li>■ 料金ラン・</li> <li>Step 1. 料金</li> <li>Step 2. 料金</li> <li>Step 3. マス</li> <li>Step 4. プラ</li> </ul> | ク調整                      | ダー設定       | ಿ                   |
|                                                 | 本日分 [10月                                       | ]30日(月)]             | Step 5. 期間                                                                                                  | B1                       | 日分 [10月2   |                     |
| チェックイン                                          | チェックアウト                                        | 受信                   |                                                                                                    | 未解析<br>~ . 0/牛           | 受信<br>又(h) | 1 //+               |

## 3.「プラン」の右の検索窓で、プラン名(又は含まれる言葉)を検索。

|       |             |                                         |           | 夏太庙管理。  |          |          | A 2 研 答 III _ | M ZASA |       | 302-2020/020 |
|-------|-------------|-----------------------------------------|-----------|---------|----------|----------|---------------|--------|-------|--------------|
| Tr    | Step 4. 7   | プラン料金                                   | 金表設定      |         |          |          | ₩ T/EB/± •    | よくある質問 |       | ▲ アラート       |
|       | 🧔 料金目       | ランク設定                                   | È 🔸 🏙 料金  | ランクカレンタ | 『一設定 🔶 🛙 | ■マスタ料金   | 表作成 🔶 🖬       | プラン料金  | 表設定 🔶 | ▲ 期間延長       |
|       | 1 7=        |                                         | ᆥᆂᄤᄪᆂᆂ    |         |          |          |               |        |       |              |
|       | 1. 77.      | /////////////////////////////////////// | で进行する     |         |          |          |               |        |       |              |
| 2     |             |                                         |           |         |          |          |               |        |       |              |
| Opent | フラングル       | -7 73                                   | ラングループを入力 |         | 752 64   | トナェックアウト | •             |        |       |              |
|       | <b>り</b> クリ | ית                                      |           |         |          |          | Q 検索          |        |       |              |
| Macol |             |                                         |           |         |          |          |               |        |       |              |

## 4.該当するプラングループを探す。 (ない場合は<u>スクロールバー</u>を触ると、順に出てきます。)

| ep 4. 🤈 | プラン料金表設定                         | ❷ よくある質問 🎦 📾 🔺 アラート       | ③ 子約         圓 在庫         ¥ 料金          |
|---------|----------------------------------|---------------------------|-----------------------------------------|
| )料金言    | ランク設定 🔸 🏛 料金ランクカレンダー設定 🔶 🔜 マスタ料金 | 表作成 → 田 プラン料金表設定 → 🏻 期間延長 | 四 保存                                    |
| . プラ:   | ングループを選択する                       |                           |                                         |
|         |                                  |                           | ♥ 詳細検索                                  |
| 編集      | プラングループ                          | 料金ランクカレンダー                | 料金形態                                    |
| ☑ 編集    | 女子会・男子会松・竹・梅 - その他サイト            | 通常カレンダー                   | 一人単個型                                   |
| 2 編集    | 女子会・男子会松・竹・梅 - 公式サイト用            | 通常カレンダー                   | 一人単価型                                   |
| 3 編集    | 朝食・レイトアウト付松・竹・梅-その他サイト           | 通常カレンダー                   | 一人単価型                                   |
|         |                                  | A CONTRACT OF A CONTRACT  | ( ) ( ) ( ) ( ) ( ) ( ) ( ) ( ) ( ) ( ) |

4.プラングループ名の付け方は「プランの内容-部屋タイプ-公式サイト用 orそれ以外(じゃらん・るるぶ・楽天など)」になっていますので、参考にしてく ださい。

| 1. プラ | ングループを選択する               |            |        |
|-------|--------------------------|------------|--------|
|       |                          |            | ◎ 詳細検索 |
| 編集    | プラングループ                  | 料金ランクカレンダー | 料金形態   |
| ☞ 編集  | 女子会・男子会松・竹・梅 - その他サイト    | 通常カレンダー    | 一人単価型  |
| 区制集   | 女子会・男子会松・竹・梅 - 公式サイト用    | 通常カレンダー    | 一人単価型  |
| ☞ 編集  | 朝食・レイトアウト付 松・竹・梅- その他サイト | 通常カレンダー    | 一人単価型  |

# 5.この「編集」ボタンを押すと、次のウィンドウが開きます。

## 6.ここを下にスクロールすると、「設定済み商品プラン」が出ます。

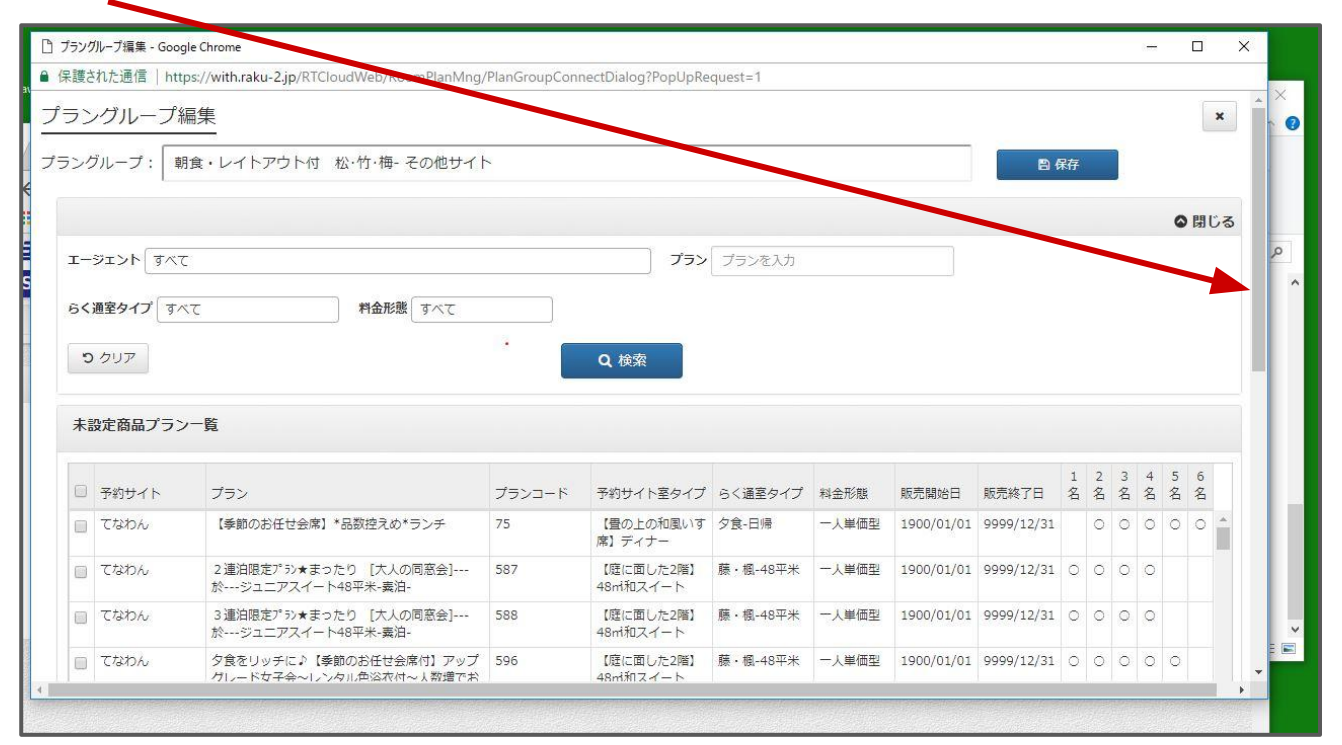

### 設定済み商品プラン一覧

| 52 | グループ編集 - Googl | e Chrome                           |          |               |                                           |                |       |            |            |        |      | -          | -  |     | ×                       | ×                |
|----|----------------|------------------------------------|----------|---------------|-------------------------------------------|----------------|-------|------------|------------|--------|------|------------|----|-----|-------------------------|------------------|
| 護  | された通信   http   | s://with.raku-2.jp/RTCloudWeb/Room | PlanMng/ | PlanGroupConn | ectDialog?PopUpRe                         | equest=1       |       |            |            |        |      |            |    |     |                         | 0.00             |
|    | 楽天トラベル         | 【並びの和室-2 間】14平米[松]又は<br>[梅]        | [竹] 又は   | 14sqm_5nin    | 【並びの和室-2<br>階】14平米[松]<br>又は[竹]又は<br>「梅]   | 松・竹・梅-14<br>平米 | 一人単価型 | 2017/10/01 | 2018/12/31 | 0      | 0 0  |            | 0  |     | ・<br>こ<br>こ<br>つ<br>ブック | :<br>マ-ク         |
|    |                |                                    | ~ 選折     | プランを追加する      |                                           | へ 選択プランを       | 解除する  |            |            |        |      |            |    |     | ュアル                     |                  |
| 設  | 定済み商品プラ        | ン一覧                                |          |               |                                           |                |       |            |            |        |      | E          | 保存 |     | 存                       |                  |
|    | 予約サイト          | プラン                                |          | プランコード        | 予約サイト室タ <mark>イ</mark> プ                  | らく通室タイプ        | 料金形態  | 販売開始日      | 販売終了日      | 1<br>名 | 2 3名 | 3 4<br>3 名 | 5名 | 6名  |                         |                  |
|    | じゃらん net       | お米が好き!旅館の朝食付♪ 10:30<br>エックアウトOK    | レイトチ     | 02300466      | 【並びの和室-2<br>階】14平米 [松]<br>又は[竹] 又は<br>[梅] | 松・竹・梅-14<br>平米 | 一人単価型 | 2017/05/09 | 2018/10/31 | 0      | 0 0  |            | 0  | 0 * | ර්ත                     |                  |
|    | 楽天トラベル         | お米が好き!旅館の朝食付♪ 10:30<br>エックアウトOK    | レイトチ     | 3984792       | 【並びの和室-2<br>階】14平米 [松]<br>又は[竹] 又は<br>[梅] | 松・竹・梅-14<br>平米 | 一人単価型 | 2007/09/01 | 2018/12/31 | 0      | 0 (  | 0          | 0  |     |                         | Service Services |
|    |                | お米が好き!旅館の朝食付♪ 10:30                | レイトチ     | 3984792++2    | 【並びの和室-2<br>階】14平米 [松]                    | 松・竹・梅-14<br>平米 | 一人単価型 | 2007/09/01 | 2018/12/31 | 0      | 0 0  | 0          | 0  |     | -                       | ALC: NO          |

5.「設定済み商品プラン一覧」の中に探しているプラン名があれば、そのプ ラングループに含まれているということなので、<u>グループ名</u>をクリックしま す。

| . プラ | ングループを選択する            |            |        |
|------|-----------------------|------------|--------|
|      |                       |            | ◎ 詳細検劣 |
| 編集   | ブラングループ               | 料金ランクカレンダー | 料金形態   |
| 《編集  | 女子会・男子会松・竹・梅 - その他サイト | 通常カレンダー    | 一人単価型  |
| 《編集  | 女子会・男子会松・竹・ガーム式サイト用   | 通常カレンダー    | 一人単価型  |
|      |                       |            |        |

#### 設定中の料金表が表示されます。 Aは平日、Bは休前日料金です。

| p 4                   | .プ                       | ラン                   | 料金                    | 表設定                     | 1              |                     |                     |                     |                            |                           | 1.24                                                                                                    |                     | 2 よくある質問                                                                                                    |                | ▲ アラー                 | r 🗹            | 予約             | ■ 在庫   | ¥ 料金 |
|-----------------------|--------------------------|----------------------|-----------------------|-------------------------|----------------|---------------------|---------------------|---------------------|----------------------------|---------------------------|----------------------------------------------------------------------------------------------------|---------------------|----------------------------------------------------------------------------------------------------|----------------|-----------------------|----------------|----------------|--------|------|
| 料                     | 金ラ                       | ンク                   | 設定                    | <b>&gt;</b> (           | 創料金            | ランク                 | フカレ                 | 125                 | )—訳                        | 定・                        | ■ マン                                                                                                    | 又夕料金表作成             | → ■ プラン                                                                                                    | レ料金表設定         | → ❹期                  | 間延長            |                |        | 🖺 保存 |
| 5>                    | グル                       | ープ                   | : 朝                   | 食・レイ                    | トアウト           | 付格                  | <b>∶•</b> 竹•材       | 毎 <del>-</del> そ(   | の他サ                        | <b>1</b> ト                |                                                                                                    |                     |                                                                                                    |                |                       |                |                |        |      |
| 料                     | 金ラ                       | ンク                   | カレン                   | ダーを                     | ·選択す           | 3                   |                     |                     |                            |                           |                                                                                                    | 3.料金表衣              | E設定する                                                                                                    |                |                       |                |                |        |      |
| ラン                    | <i>י</i> クカ              | 125                  | 一選択                   | : 通常                    | けレンタ           | 7—                  |                     |                     |                            |                           |                                                                                                    | ▶ マスタ料金             | 表から貼り付け                                                                                                    | 料金形態           | I: ◎ ルーム <del>7</del> | ヤージ型 🖲         | 一人単価型          |        |      |
|                       | 〈前〉                      | ŧ                    |                       |                         |                |                     |                     |                     |                            | 翌月                        | > >>                                                                                                    | すべての料金を             | 0 F.                                                                                                    | で設定の           | ວບ                    | セット            |                |        |      |
|                       |                          | 201                  | 7年10月                 | 3                       |                |                     |                     | 201                 | 17年11                      | 归                         |                                                                                                    |                     | -                                                                                                    |                |                       |                |                | (      |      |
| -                     | 月                        | 火                    | 水                     | 木金                      | ±              | 日                   | 月                   | 火                   | 水                          | 木 :                       | è ±                                                                                                    | 割引割増単位:             | <ul> <li>・</li> <li>・</li></ul> | /- ◎%単位        | で+/- す                | べての料金を         | O P            | 9 加算 🖓 | 減算口  |
|                       |                          | 2                    | 4                     | 5 6                     | 7              |                     |                     |                     | 1                          | 2                         | 3 4                                                                                                    |                     | 🖲                                                                                                    |                |                       |                |                |        |      |
| 1                     | 2                        | 0                    |                       |                         |                |                     |                     |                     |                            |                           | and the second second se |                     | 列十一以吠                                                                                                    | 1名             | 2名                    | 3名             | 4名             | 5名     | 6名   |
| 1<br>3                | 2                        | 10                   | 11                    | 12 13                   | 14             | 5                   | 6                   | 7                   | 8                          | 9 :                       | 0 11                                                                                                    | 100                 |                                                                                                    |                |                       |                |                |        |      |
| 1<br>3<br>5           | 2<br>9<br>16             | 10<br>17             | 11<br>18              | 12 13<br>19 20          | 14<br>21       | 5<br>12             | 6<br>13             | 7<br>14             | 8<br>15                    | 9 :<br>16 :               | 0 11<br>7 18                                                                                                    | ◎ 行+-反映             | + -                                                                                                    |                |                       |                |                |        |      |
| 1<br>3<br>5<br>2      | 2<br>9<br>16<br>23       | 10<br>17<br>24       | 111 2<br>18 2<br>25 2 | 12 13<br>19 20<br>26 27 | 14<br>21<br>28 | 5<br>12<br>19       | 6<br>13<br>20       | 7<br>14<br>21       | 8<br>15<br>22              | 9 :<br>16 :<br>23 :       | 0 11<br>7 18<br>4 25                                                                                                    | ○ 行+ - 反映<br>A      | + -                                                                                                    | 19578          | 10938                 | 10938          | 10398          | 0      | 0    |
| 1<br>3<br>5<br>2<br>9 | 2<br>9<br>16<br>23<br>30 | 10<br>17<br>24<br>31 | 11 1<br>18 2<br>25 2  | 12 13<br>19 20<br>26 27 | 14<br>21<br>28 | 5<br>12<br>19<br>26 | 6<br>13<br>20<br>27 | 7<br>14<br>21<br>28 | 8<br>15<br><b>22</b><br>29 | 9 :<br>16 :<br>23 :<br>30 | 0 11<br>7 18<br>4 25                                                                                                    | ○ 行+ - 反映<br>A<br>B | + -                                                                                                    | 19578<br>37938 | 10938<br>20118        | 10938<br>14178 | 10398<br>11478 | 0      | 0    |